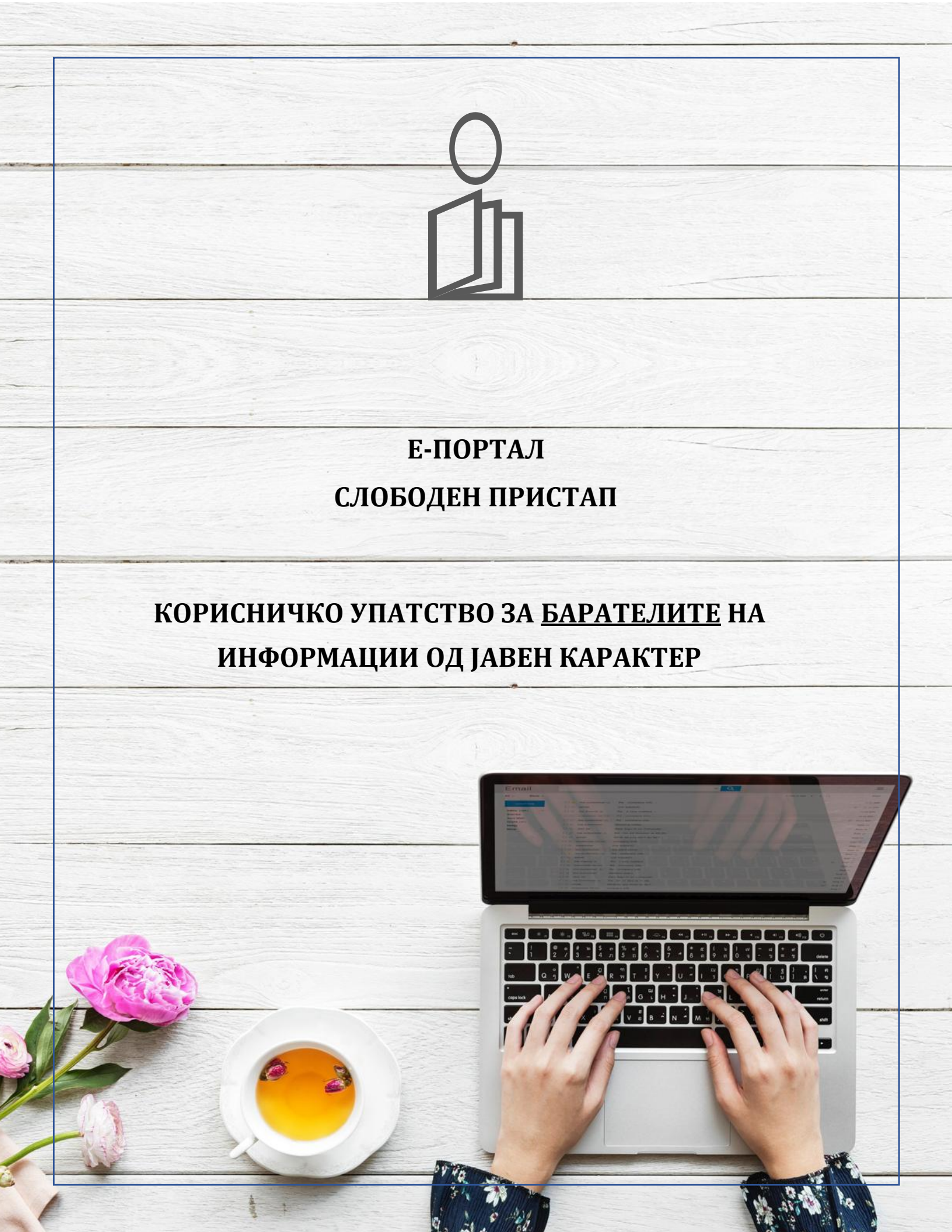

# СОДРЖИНА

| ВоведЗ                                                   |
|----------------------------------------------------------|
| Пристап до порталот4                                     |
| Чекор 1.1 Најава и регистрација на порталот4             |
| Регистрација на корисничка сметка5                       |
| Најава на електронскиот портал за Слободен пристап6      |
| Заборавена лозинка6                                      |
| Чекор 1.2 Пребарување и селекција на Имател8             |
| Чекор 1.3 Пополнување и поднесување на барањето12        |
| Чекор 1.4Преглед на сите барања19                        |
| Чекор 2.1 Акции од страна на Барателот                   |
| Прегледување на Мои барања20                             |
| Прегледување на одговори и ажурирање на статус на барање |
| Белешки                                                  |
| Превземање на zip датотека од целата кореспонденција26   |
| Преглед на историјатот на настани27                      |
| Чекор 2.2 Поднесување на жалби                           |
| Контакт                                                  |
| Прашања и упатства за користење32                        |
| Одјава од порталот33                                     |

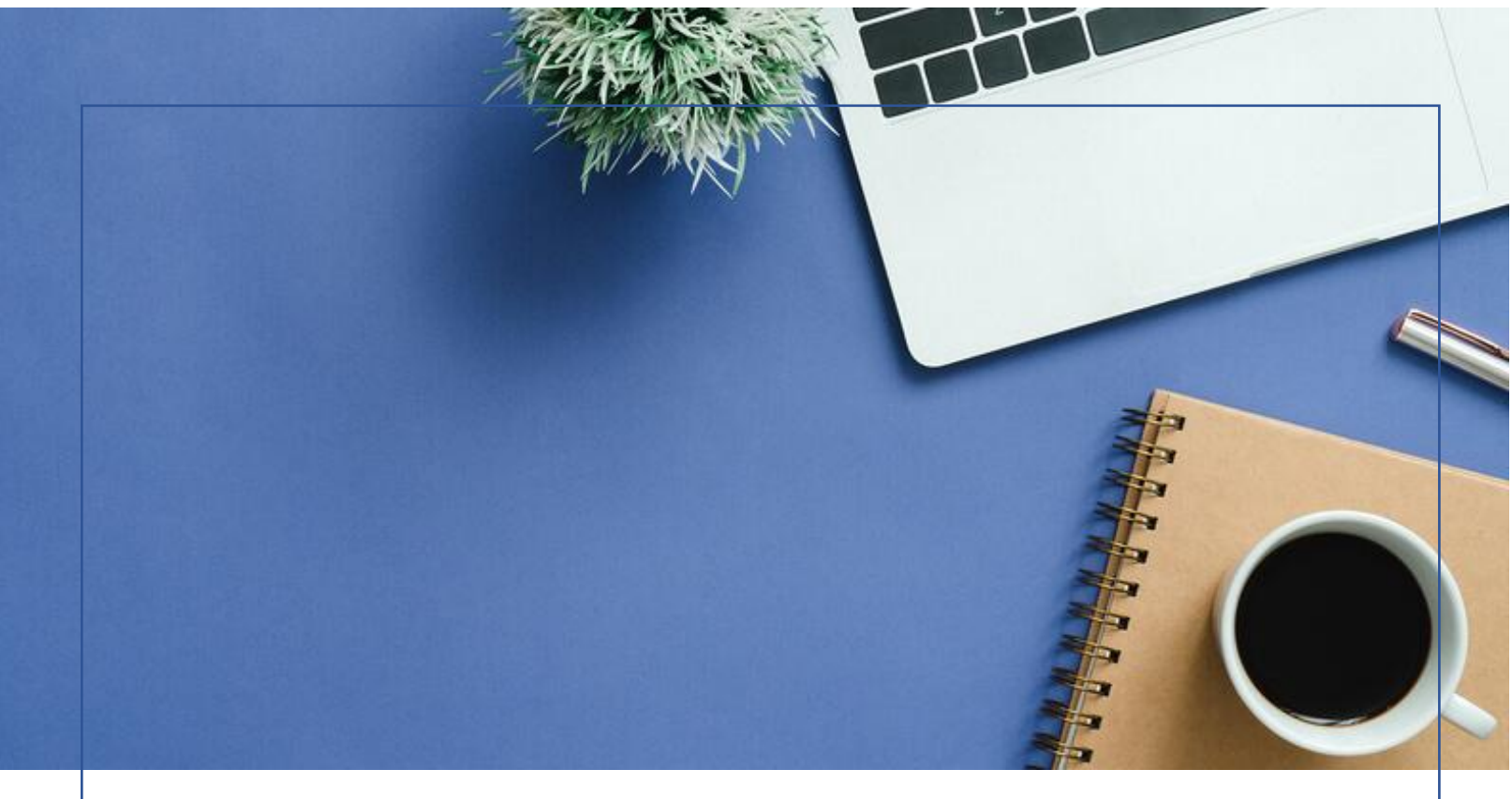

## ВОВЕД

Секој граѓанин има право на слободен пристап до информации од јавен карактер што ги создале или ги поседуваат Имателите на информации. Согласно одредбите од Законот за пристап информации јавен карактер (https://aspi.mk/wpслободен до ОД content/uploads/2020/09/%D0%97%D0%90%D0%9A%D0%9E%D0%9D-%D0%97%D0%90-%D0%A1%D0%9F%D0%98-%D0%9F%D0%94%D0%A4.pdf) Барателот може преку употребата на овој портал до имателите на информации во електронска форма да поднесе барање за слободен пристап до информација од јавен карактер.

Овој електронски портал за Слободен Пристап Ви помага елекронски да креирате и испратите барање за слободен пристап до информации од јавен карактер до Имателите на информации и да добиете одговор. Согласно Законот за слободен пристап до информации од јавен карактер, Имателите се должни да изготват и да Ви достават одговор во форма на Решение. Сите креирани барања од Барателите, како и одговорите од Имателите на информации од јавен карактер се јавно достапни на електронскиот портал за Слободен пристап. Одговорот во форма на решение треба да го добиете веднаш, но не подоцна од законски утврдениот рок од 20 дена.

Рокот може да биде продолжен од страна на Имателите на информации од јавен карактер најмногу до 30 дена во случај:

1) кога информацијата е од поголем обем, или

2) кога се обезбедува делумен пристап.

Доколку Барателот не добил одговор во законски предвидениот рок од 20 дена или не е задоволен од добиениот одговор, може да поднесе жалба до Агенцијата за заштита на правото на слободен пристап до информациите од јавен карактер (АЗПСПИЈК) во рок од 15 дена преку електронскиот портал за Слободен пристап.

Целата на корисничкото упатство е да Ве упати во сите функционалности на електронскиот портал за Слободен пристап се со цел полесно да можете да го користите истиот.

# ПРИСТАП ДО ПОРТАЛОТ

Пристапот на електронскиот портал се овозможува преку официјалната веб страница на Агенцијата за заштита на правото на слободен пристап до информациите од јавен карактер <u>https://aspi.mk/</u> со кликнување на копчето "Е-ПОРТАЛ ЗА БАРАТЕЛИ":

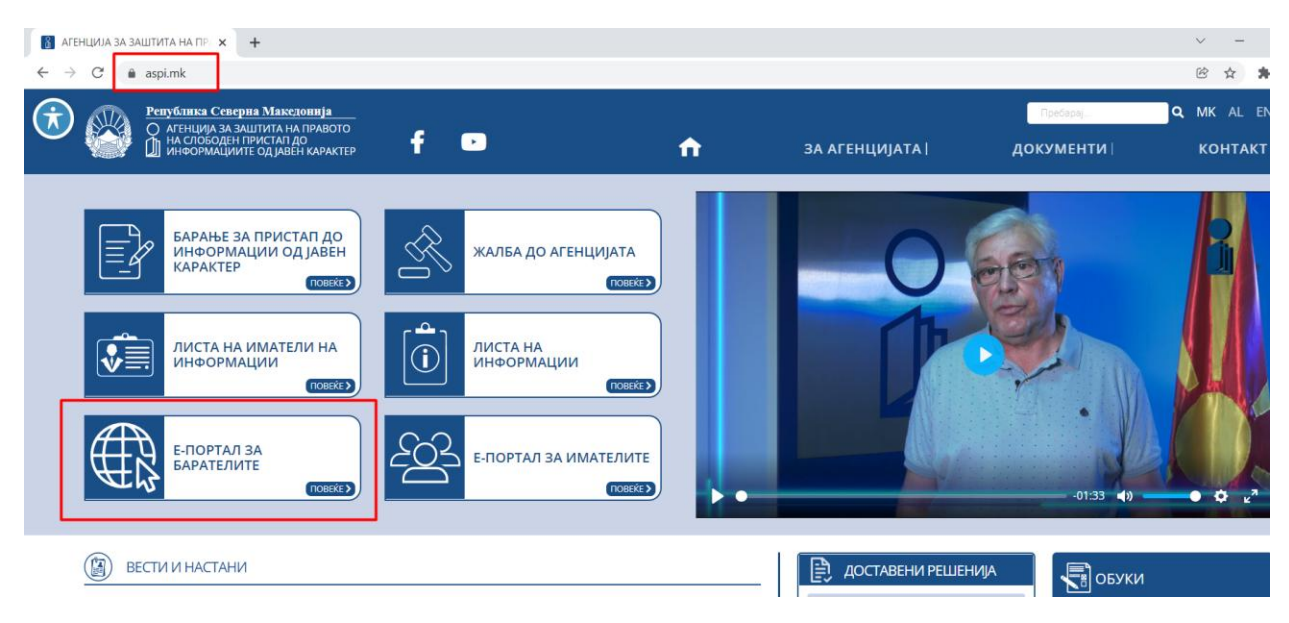

Слика 1- Пристап до порталот

или директно со пристап до електронскиот портал Слободен пристап <u>https://slobodenpristap.mk/</u>.

## ЧЕКОР 1.1 НАЈАВА И РЕГИСТРАЦИЈА НА ПОРТАЛОТ

По пристапот до официјалната веб страница на порталот, се кликнува на копчето "Најавете се или регистрирајте се"

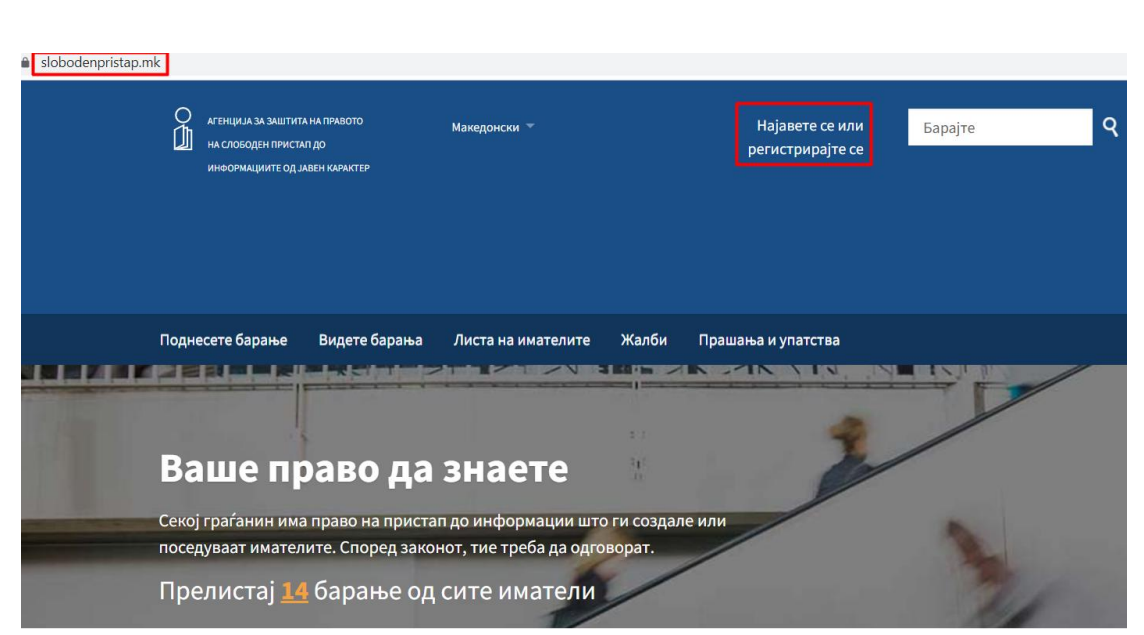

Слика 2 - Најава или регистрација на порталот

### Регистрација на корисничка сметка

Доколку немате корисничка сметка на порталот, потребно е истата да ја креирате.

| <реирај нова корисничка сметка                                                                                                    | Најавете се                                                                                                  |
|----------------------------------------------------------------------------------------------------|----------------------------------------------------------------------------------------------------|
| ашето име и презиме:                                                                                                    | Вашата е-пошта:                                                                                              |
| ашето <b>име ќе биде јавно прикажано</b> ( <u>зошто?</u> ) на оваа веб-страна и на интернет                                                   |                                                                                                    |
| ребарувачите. Ако размислувате за употреба на псевдоним, ве молиме <u>прво прочитајте го</u><br><u>ва</u> .                                   | Лозинка:                                                                                                    |
| ашата е-пошта:                                                                                                    | Ја заборавивте лозинката?                                                                                    |
| ашата електронска адреса нема да биде јавно објавена без Ваша согласност, односно<br>ако што е уредено согласно позитивните законски прописи. | <ul> <li>Запомнете ме (ве држи подолго врем<br/>најавени; не го користете на јавен<br/>компјутер)</li> </ul> |
| озинка:                                                                                                    | Најавете се                                                                                                  |
| карактери минимум.                                                                                                    |                                                                                                    |
| юзинка: (повторно)                                                                                                    |                                                                                                    |
| Регистрирајте се                                                                                                    |                                                                                                    |

Во формата за регистрација (Слика 3):

- 1. Го внесувате Вашето име и презиме во полето "Вашето име и презиме".
- 2. Ја внесувате Вашата електронска пошта во полето "Вашата е-пошта".
- 3. Ја внесувате Вашата лозинка во полето "Лозинка" и ја повторувате истата за сигурност во полето "Лозинка: (повторно)".
- 4. На крајот се кликнува на копчето "Регистрирајте се"

По успешната регистрација, добивате е-пошта во сандачето кое го воведовте во електронскиот портал. Притоа само треба да го кликнете линкот испратен на Вашата епошта за да ја верификувате и валидирате корисничката сметка која ја креиравте.

По валидацијата Вашата корисничка сметка е активна во електронскиот портал и можете да се најавите на истиот.

### Најава на електронскиот портал за Слободен пристап

За најава на електронскиот портал за Слободен пристап, регистрираниот корисник ги внесува е –поштата во полето "Вашата е-пошта" и својата лозинка во полето "Лозинка" и кликнува на копчето "Најавете се". Електронскиот портал ја овозможува и функционалноста за запомнување на корисник и лозинка, преку кликнување на копчето "Запомнете ме".

| bodenpristap | p.mk/profile/sign_in?r=%2F                                                                                                    |                                                                                                    |
|--------------|----------------------------------------------------------------------------------------------------|----------------------------------------------------------------------------------------------------|
|              | баратели е тековно во изработка и<br>истиот ќе биде достапен кон крајот<br>на 2021 година.                                                                                                    |                                                                                                    |
|              | Поднесете барање Видете барања Листа на имателите Жалби                                                                                                    | Прашања и упатства                                                                                         |
|              | Ве молиме најавете се или креирајте                                                                                                    | нова сметка.                                                                                               |
|              |                                                                                                    | Дали имате сметка?                                                                                         |
|              | Креирај нова корисничка сметка                                                                                                    | Најавете се                                                                                                |
|              | Вашето име:                                                                                                    | Вашата е-пошта:                                                                                            |
|              | Вашето <b>име ќе биде јавно прикажано</b> ( <u>зошто?</u> ) на оваа веб-страна и на интернет<br>пребарувачите. Ако размислувате за употреба на псевдоним, ве молиме <u>прво прочитајт</u><br><u>ова</u> . | Лозинка:                                                                                                   |
|              | Вашата е-пошта:                                                                                                    |                                                                                                    |
|              | Вашата електронска адреса нема да биде јавно објавена без Ваша согласност, односно<br>како што е уредено согласно позитивните законски прописи.                                                           | <u>Ја заборавивте лозинката?</u><br>Запомнете ме (ве држи подолго вр<br>најавени; не го користете на јавен |
|              | Лозинка:                                                                                                    | компјутер)                                                                                                 |
|              |                                                                                                    | Најавете се                                                                                                |

Слика 4 – Најавете се

### Заборавена лозинка

Доколку корисникот ја заборавил лозинката за најава на електронскиот портал за Слободен пристап, корисникот треба да кликне на копчето "Ја заборавивте лозинката?"

| Најавете се                                                                                                   |  |
|----------------------------------------------------------------------------------------------------|--|
| Вашата е-пошта:                                                                                               |  |
| Лозинка:                                                                                                    |  |
| <u>Ја заборавивте лозинката?</u>                                                                              |  |
| <ul> <li>Запомнете ме (ве држи подолго време<br/>најавени; не го користете на јавен<br/>компјутер)</li> </ul> |  |
| Најавете се                                                                                                   |  |

Слика 5 – Заборавена лозинка

Во новоотворената форма во полето "Вашата е-пошта" се внесува Вашата електронската пошта и се кликнува на копчето "Испратете ми".

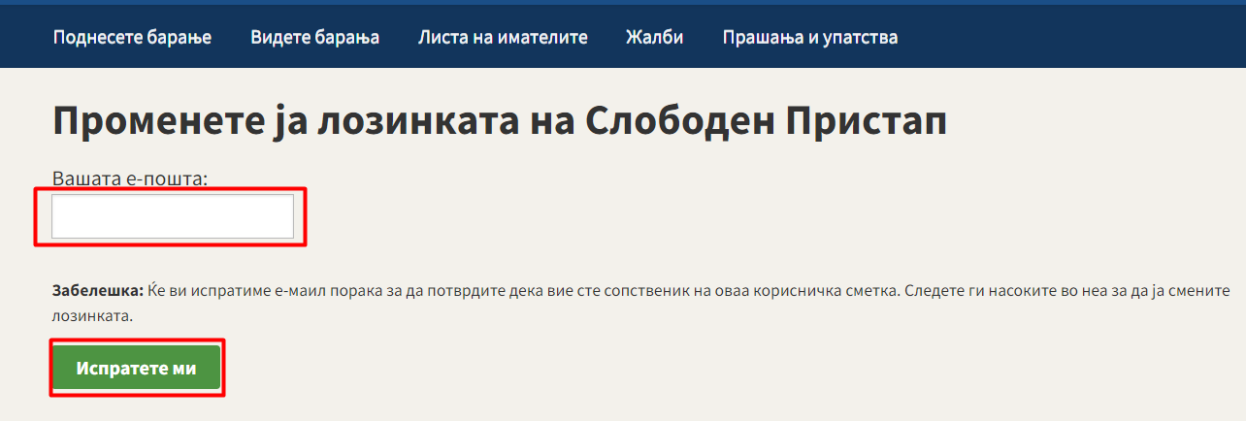

Слика 6 – Промена на лозинка

Порталот испраќа е-пошта во која е вклучен линкот на кој корисникот треба да кликне и кој го води до страницата за промена на лозинка:

| Поднесете барање                                            | Видете барања     | Листа на имателите | Жалби | Прашања и упатства |
|-------------------------------------------------------------|-------------------|--------------------|-------|--------------------|
| Променет                                                    | ге ја лози        | инката на С        | лобо  | ден Пристап        |
| Нова лозинка:                                               |                   |                    |       |                    |
| 8 карактери минимум                                         |                   |                    |       |                    |
|                                                             |                   |                    |       |                    |
| пова лозинка: (повт                                         | торно)            |                    |       |                    |
|                                                             |                   |                    |       |                    |
|                                                             | инката на Слободе | н Пристап          |       |                    |
| Променете ја лози                                           |                   |                    |       |                    |
| Променете ја лози                                           |                   |                    |       |                    |
| Променете ја лози                                           |                   |                    |       |                    |
| променете ја лози<br>Слободен При                           | стап              |                    |       |                    |
| Променете ја лози<br>Слободен При<br>Поддржано од Alaveteli | стап              |                    |       |                    |

Слика 7 – Промена на лозинка

Во новоотворената форма корисникот ја внесува новата лозинка во полињата: "Нова лозинка" и "Нова лозинка: (повторно)" и кликнува на копчето "Променете ја лозинката на Слободен Пристап". Порталот генерира порака за успешно променета лозинка:

| Поднесете барање | Видете барања | Листа на имателите | Жалби | Прашања и упатства |  |
|------------------|---------------|--------------------|-------|--------------------|--|
| Вашата лозинка е | променета.    |                    |       |                    |  |

Слика 8 – Промена на лозинка

# ЧЕКОР 1.2 ПРЕБАРУВАЊЕ И СЕЛЕКЦИЈА НА ИМАТЕЛ

Пребарувањето на Имателите на информациите може да се изврши на повеќе начини на електронскиот портал за Слободен пристап:

1. Во Главното мени селектирајте – Поднесете барање

1.1 Во новоотворената форма корисникот може да внесе целосен назив на Имателот на информацијата или доколку не е сигурен за целосниот назив на Имателот, може да

внесе дел од неговиот назив и да кликне на копчето "Барајте". Потоа, Е-порталот ќе овозможи пребарување на Имателот во листата на Иматели.

| Поднесете барање                                             | Видете барања                               | Листа на имателите                                                | Жалби                     | Прашања и упатства    |
|--------------------------------------------------------------|---------------------------------------------|-------------------------------------------------------------------|---------------------------|-----------------------|
| Изберет                                                      | е имате                                     | л до кој ќ                                                        | е пор                     | <b>цнесете барање</b> |
| Прво, напишете го <b>им</b><br>карактер. <b>Според зан</b>   | ието на имателот од<br>конот, тие се обврза | кој сакате да добиете и<br><b>ни да одговорат</b> ( <u>зошто</u>  | нформации<br><u>o?</u> ). | одјавен               |
| на пр. Централен Р                                           | Регистар                                    |                                                                   |                           | Барајте               |
|                                                              |                                             |                                                                   |                           |                       |
| Не може да го најдет<br>барате?                              | е тоа што го                                |                                                                   |                           |                       |
| <u>Прелистајте ги сите</u>                                   |                                             |                                                                   |                           |                       |
|                                                              | Слика                                       | а <b>9</b> – Пребарување                                          | е на Имат                 | пел                   |
| Поднесете барање                                             | Видете барања                               | Листа на имателите                                                | Жалби                     | Прашања и упатства    |
| Изберет                                                      | е имате                                     | л до кој ќ                                                        | е по                      | днесете барање        |
| Прво, напишете го <b>им</b><br>карактер. <b>Според зак</b> е | ето на имателот од<br>онот, тие се обврза   | кој сакате да добиете и<br><b>ни да одговорат</b> ( <u>зошт</u> е | нформации<br><u>5?</u> ). | од јавен              |
| агенција за заштита                                          | а на правото на сл                          | ободен пристап до ин                                              | нформаці                  | Барајте               |
| 25 надлежни органи/и                                         | матели                                      |                                                                   |                           |                       |
| Агенција за за                                               | аштита на п                                 | равото на                                                         | Подн                      | есете                 |
| од јавен кара                                                | ктер                                        | рормациите                                                        | баран                     | ье                    |

Слика 10 – Пребарување на Имател

1.2 Во новоотворената форма со кликнување на копчето "Прелистајте ги сите", се отвора листата на сите Иматели на информации од јавен карактер.

| Изберете                                                       | IANADTO                               |                                                      |                           |                       |
|----------------------------------------------------------------|---------------------------------------|------------------------------------------------------|---------------------------|-----------------------|
|                                                                | имате                                 | л до кој ќ                                           | е пор                     | <b>цнесете бара</b> і |
| Прво, напишете го <b>имет</b><br>карактер. <b>Според закон</b> | о на имателот од<br>от, тие се обврза | , кој сакате да добиете и<br>ани да одговорат (зошто | нформации<br><u>o?</u> ). | одјавен               |
| на пр. Централен Рег                                           | истар                                 |                                                      |                           | Барајте               |
|                                                                |                                       |                                                      |                           |                       |
| Не може да го најдете т                                        | оа што го                             |                                                      |                           |                       |
| барате?                                                        |                                       |                                                      |                           |                       |

Слика 11 – Пребарување на Имател

#### 2. Главно мени – Листа на Имателите

Со кликнување на копчето "Листа на Имателите" од главното мени, се отвора формата која ја содржи листата на Иматели со нејзините подкатегории. Со кликнување на соодветната категорија/подкатегорија на Иматели, се пронаоѓа бараниот Имател. Така на пример, доколку корисникот треба да ја пронајде Агенцијата за заштита на правото на слободен пристап до информациите од јавен карактер, кликнува на Агенции во Република Северна Македонија и во листата со подкатегории кликнува на Агенцијата за заштита на правото на слободен пристап до информациите од јавен карактер.

| Поднесете барање Видете бар                             | рања Листа на имателите                                                                                                    | Жалби Прашања и упатства                 |  |  |  |
|---------------------------------------------------------|----------------------------------------------------------------------------------------------------|------------------------------------------|--|--|--|
| Државни<br>институции                                   | Подкатегории<br>Македонија                                                                                                    | и од Агенции во Република Северна        |  |  |  |
| Македонија<br><u>Министерства</u>                       | Агенција за администрација                                                                                                    |                                          |  |  |  |
| Бироа                                                   | Агенција за аудио и аудиовизуелни медиумски услуги<br>Агенција за вработување на Република Северна Макелонија                                          |                                          |  |  |  |
| <u>Влада на Република Северна</u><br><u>Македонија</u>  | Агенција за електронски комуникации                                                                                                    |                                          |  |  |  |
| <u>Заводи</u><br>Дирекции                               | Агенција за енергетика на Ре<br>Агенција за заштита на личн                                                                                            | публика Северна Македонија<br>и податоци |  |  |  |
| <u>Архиви во Република Северна</u><br><u>Македонија</u> | <u>Агенција за заштита на правото на слободен пристап до информациите од јавен карактер</u><br>Агенција за иселеништво на Република Северна Македонија |                                          |  |  |  |
| Инспекциски совет                                       | Агенција за катастар на недв<br>Агенција за квалитет и акрел                                                                                           | ижности                                  |  |  |  |
| <u>комисии</u><br>Државно правобранителство             | Агенција за млади и спорт                                                                                                    |                                          |  |  |  |

Слика 12 – Пребарување на Имател во Листата на Иматели

По кликнување на бараниот Имател, порталот генерира порака дека истиот е пронајден и Ве информира за бројот на барања и жалби поднесени до тој Имател.

| Поднесете барање Видете                                                       | варања Листа на имателите Жалби Прашања и упатства   |
|-------------------------------------------------------------------------------|------------------------------------------------------|
| Државни<br>институции                                                         | Иматели                                              |
| <u>Агенции во Република Северн</u><br>Македонија                              | • Пронајден е 1 имател кој го има тагот 'Агенција за |
| <u>Министерства</u>                                                           | заштита на правото на слободен пристап до            |
| Бироа                                                                         | информациите од јавен карактер!                      |
| <u>Влада на Република Северна</u><br>Македонија                               | информациите од Јавен карактер                       |
| Заводи                                                                        | Агенција за заштита на правото на слободен           |
| Дирекции                                                                      | пристап до информациите од јавен карактер            |
| <u>Архиви во Република Северна</u><br><u>Македонија</u>                       | <br>11 барања.                                       |
| Инспекциски совет                                                             | 2 жалби.                                             |
| Комисии                                                                       |                                                      |
| <u>Државно правобранителство</u><br><u>на Република Северна</u><br>Макелонија | Не може да го најдете тоа што го барате?             |

Слика 13 – Пребарување на Имател во Листата на Иматели

Со кликнување на Имателот се отвораат деталите поврзани со истиот:

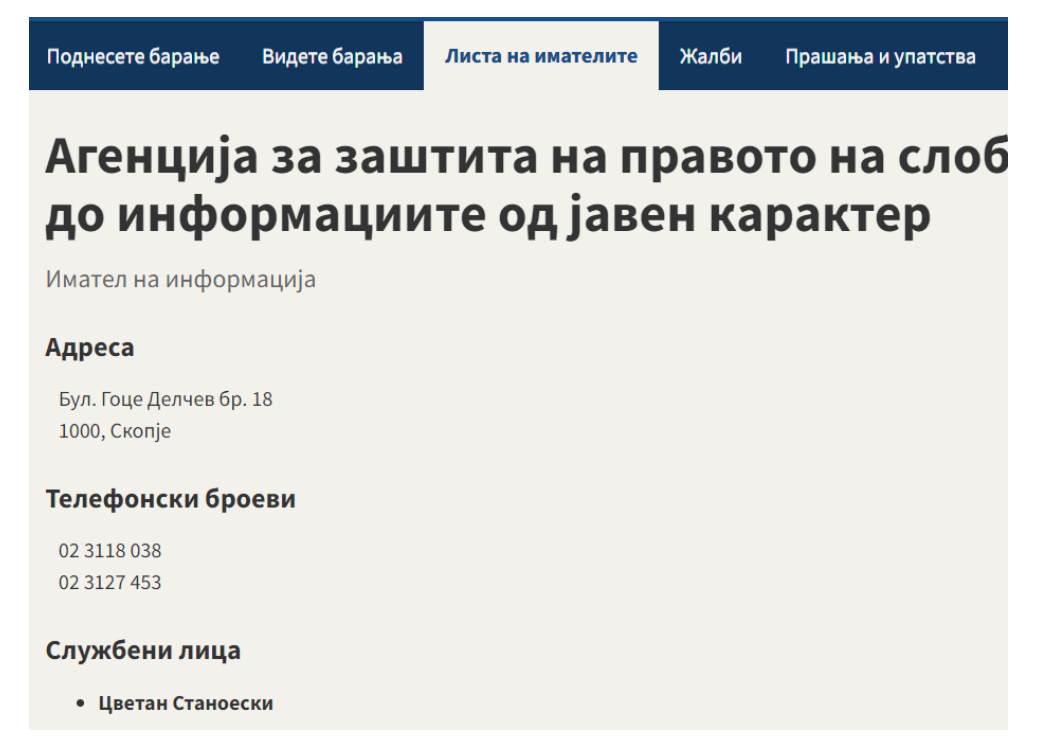

#### Слика 14 – Детали за Имателот

Најдолу на страницата на Листата на Иматели се наоѓаат и опциите за преглед на Статистика за Имателите:

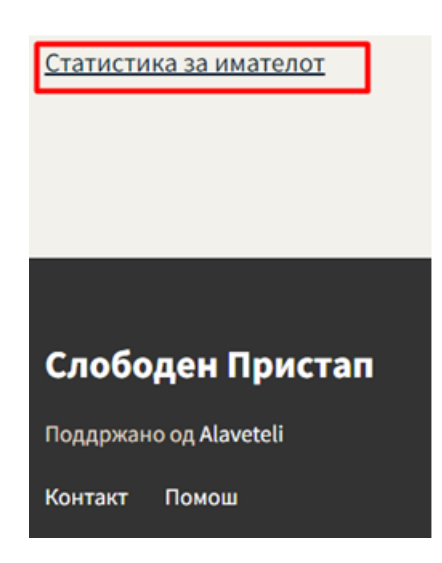

Слика 15 – Статистика за Имателот и Додавање на нов Имател

Доколку корисникот кликне на копчето "Статистика за Имателот", тогаш се отвора страницата за Статистика на Иматели во која е овозможен статистички преглед на барањата од страна на Барателите и соодветните одговори на Имателите на информации од јавен каракер.

# ЧЕКОР 1.3 ПОПОЛНУВАЊЕ И ПОДНЕСУВАЊЕ НА БАРАЊЕТО

За да се креира барање до одреден Имател, корисникот најпрво го пребарува и избира Имателот до кој треба да се испрати барањето согласно точка <u>Чекор 1.2 Пребарување и</u> <u>селекција на Имател</u> од ова упатство. По пребарувањето на соодветниот Имател се кликнува на копчето "Поднесете барање":

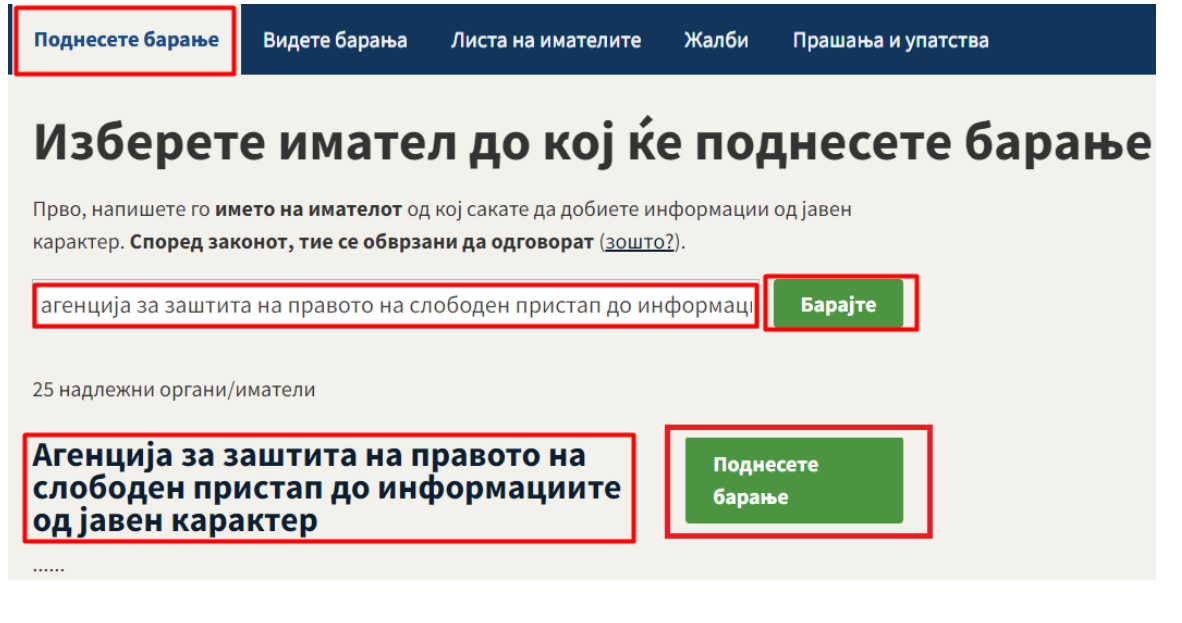

| поднесете оарање Видете барања              | листа на имателите жалби Пра | шања и упатства |       |
|---------------------------------------------|------------------------------|-----------------|-------|
| Агенција за заш <sup>.</sup>                | ита на правото               | на слободен при | истап |
| до информации                               | ге од јавен кара             | ктер            |       |
| Имател на информација                       |                              |                 |       |
| Адреса                                      |                              |                 |       |
| Бул. Гоце Делчев бр. 18                     |                              |                 |       |
| 1000, Скопје                                |                              |                 |       |
| Телефонски броеви                           |                              |                 |       |
| 02 3118 038                                 |                              |                 |       |
| 02 3127 453                                 |                              |                 |       |
| Службени лица                               |                              |                 |       |
| • Цветан Станоески                          |                              |                 |       |
| 3118 038                                    |                              |                 |       |
| 3127 453                                    |                              |                 |       |
| 071 229 301                                 |                              |                 |       |
| контакт e-mail<br>cvetanstanoeski@komspi.mk |                              |                 |       |
| • Инџи Хоџа                                 |                              |                 |       |
| 3118 038                                    |                              |                 |       |
| 3127 453                                    |                              |                 |       |
| 071 229 289                                 |                              |                 |       |
| inxhihoxha@komspi.mk                        |                              |                 |       |
| test user                                   |                              |                 |       |
| 000 000 000. локал 12                       |                              |                 |       |
| контакт e-mail                              |                              |                 |       |
| test_user@gmail.com                         |                              |                 |       |
| Листата на информации од јав                | н карактер се наоѓа на       |                 |       |
| http://www.aspi.mk                          |                              |                 |       |
| 11 6                                        |                              |                 |       |

Слика 17 – Креирање на барање до Имател

Во новоотворената форма потребно е да се пополнат соодветните полиња на барањето:

1. "Краток опис" – потребно е да се внесе краток опис на барањето, со цел порталот да пребара постоечки внесени барања со слична содржина. Доколку во излистаните барања за информации од јавен карактер со слична содржина од страна на Е-порталот се наоѓа одговорот на вашето барање, истиот можете да го прочитате. Со тоа, Имателите нема да добиваат исти барања од Барателите на информации од јавен карактер, а Барателите побрзо ќе ја добијат бараната информација. Така на пример, ако Барателот на информацијата треба да побара Листа на институции чии државни службеници посетиле обука за посредување со информациите од јавен карактер, како и датуми на одржување на обуките од Агенција за заштита на правото на слободен пристап до информациите од јавен карактер и во полето "Краток опис" впише збор Листа на институции, порталот ќе ги излиста поврзаните барања со тој опис. Доколку е соодветно пребарувањето, Барателот може да го отвори барањето поднесено од друг Барател на информации и да го прегледа одговорот со кликнување на името на барањето.

| БАРАЊЕ                                                                                                    |
|----------------------------------------------------------------------------------------------------|
| ЗА ПРИСТАП ДО ИНФОРМАЦИИ ОД ЈАВЕН КАРАКТЕР                                                                                                    |
| Краток опис                                                                                                    |
| Листа на институции                                                                                                    |
| Пополнете краток опис на барањето, со цел системот да пребара постоечки внесени барања со слична<br>содржина. На пр. Не сум задоволен 'Криминална статистика по области за Македонија' |
| Можни поврзани информации:                                                                                                    |
| Листа на институции чии државни службеници посетиле обука за посреду                                                                                                    |
| До Агенција за заштита на правото на слободен пристап до информациите од јавен                                                                                                    |
| Ноември 16, 2021                                                                                                    |
| <u>Пребарај во нивната веб-страна за вие информации &amp; rarr;</u>                                                                                                    |

Слика 18 – Краток опис на барање

Во новоотворената форма корисникот на порталот може да ја види целата комуникација помеѓу Барателот на информацијата и Имателот до кој е поднесено тоа барање.

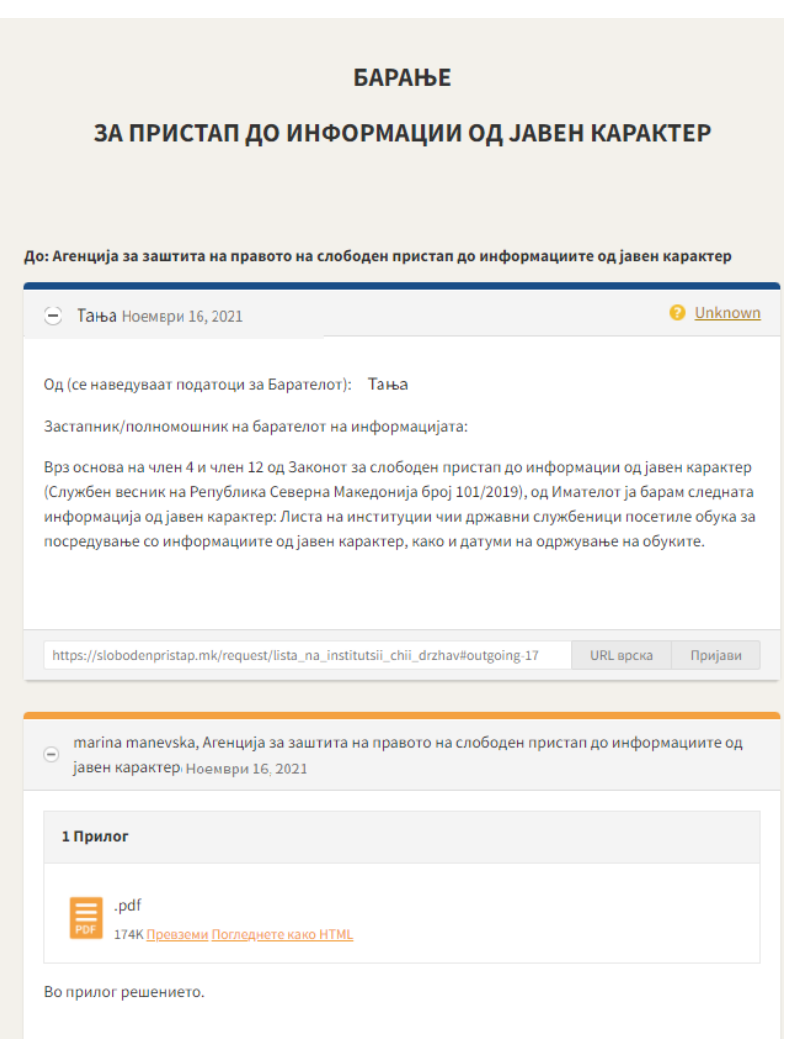

Слика 19 – Преглед на одговорено барање

Во спротивно, корисникот го одбира знакот Х и со тоа се затвора прозорецот со барањата со слична содржина.

### БАРАЊЕ

### ЗА ПРИСТАП ДО ИНФОРМАЦИИ ОД ЈАВЕН КАРАКТЕР

Краток опис

Листа на институции

Пополнете краток опис на барањето, со цел системот да пребара постоечки внесени барања со слична содржина. На пр. Не сум задоволен 'Криминална статистика по области за Македонија'

Можни поврзани информации:

Х

Листа на институции чии државни службеници посетиле обука за посреду

До Агенција за заштита на правото на слободен пристап до информациите од јавен карактер од Тања Ноември 16, 2021

Слика 20 – Затворање на можни поврзани барања

- 2. Во полето "**Од**" се внесува името и презимето на Барателот на информација од јавен карактер.
- 3. Во полето "Застапник/полномошник на Барателот на информацијата:" се внесува застапникот, односно полномошникот на Барателот на информации, доколку таков постои.
- 4. Во полето "**од Имателот ја барам следната информација од јавен карактер**:" Барателот ја дефинира бараната информација од јавен каракер.

НАПОМЕНА: Корисникот на порталот (Барателот) не треба да ги брише линиите и барањето треба да го пополни согласно бараниот формат, во спортивно истото нема да биде процесирано!

| раток опис                                     | ]                                                                                                    |
|------------------------------------------------|----------------------------------------------------------------------------------------------------|
| Іиста на инст                                  | итуции чии државни службеници посетиле обука за посредување со инфор                                                                                                    |
| ополнете кратс<br>држина. На пр                | к опис на барањето, со цел системот да пребара постоечки внесени барања со слична<br>Не сум задоволен 'Криминална статистика по области за Македонија'                                                                                   |
| ашето баран<br>ормат. Во сг                    | ье (Ве молиме не ги бришете линиите и пополнете согласно баранио<br>противно барањето нема да биде процесирано)                                                                                                    |
| Од (се наведу                                  | ваат податоци за Барателот): Марина Стеваноска                                                                                                    |
| Застапник/пс                                   | лномошник на барателот на информацијата <mark>.</mark> /                                                                                                    |
| 3рз основа на<br>карактер (Слу<br>а барам след | а член 4 и член 12 од Законот за слободен пристап до информации од јавен<br>ржбен весник на Република Северна Македонија број 101/2019), <mark>од Имателот</mark><br>ната информација од јавен карактер. Листа на институции чии државни |
| лужбеници г<br>цатуми на одр                   | юсетиле обука за посредување со информациите од јавен карактер, како и<br>ожување на обукит                                                                                                    |
|                                                |                                                                                                    |
|                                                |                                                                                                    |
|                                                |                                                                                                    |
|                                                |                                                                                                    |
|                                                |                                                                                                    |

#### Слика 21 – Пополнување на барање

Со кликнување на копчето "Прегледајте го своето барање" корисникот може да го прегледа своето барање. Потоа истото може да го Уреди, со кликнување на копчето "Уредете го ова барање", или да го испрати до избраниот Имател, со кликнување на копчето "Испрати":

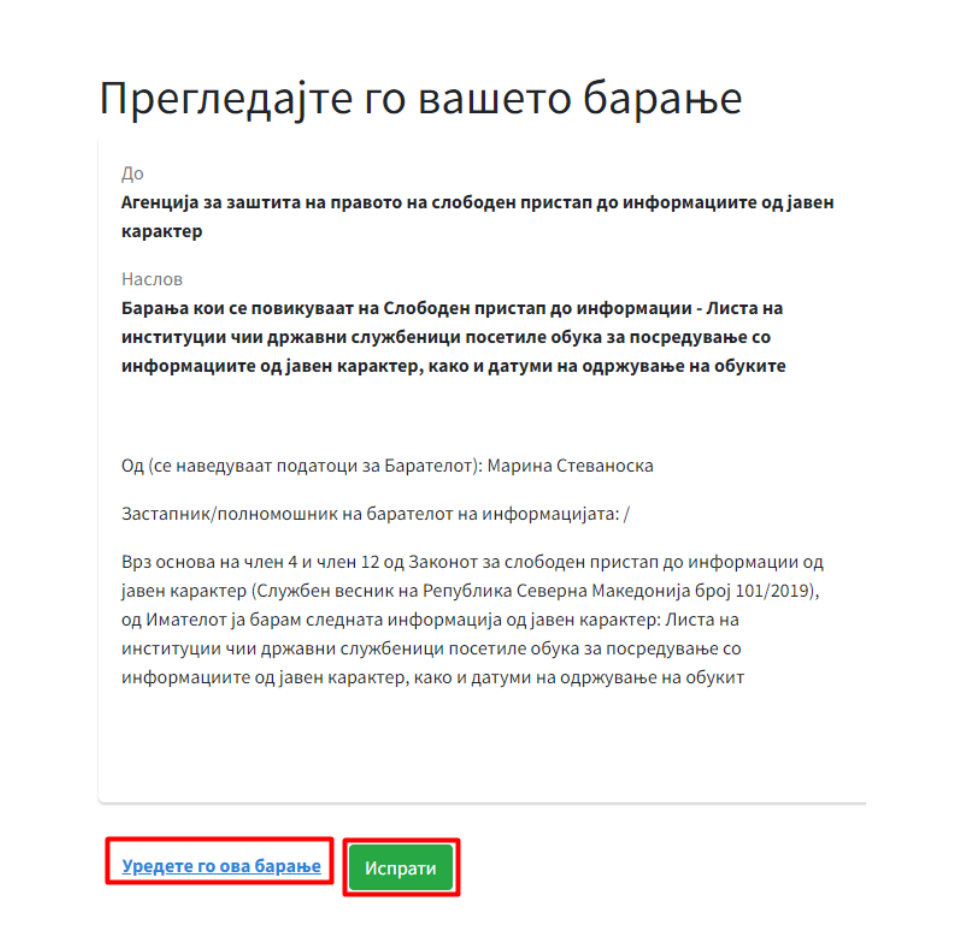

Слика 22 – Испраќање или Уредување на барање

По кликнување на копчето "Испрати" порталот генерира порака за согласност со политиката за приватност на АЗПСПИЈК. Доколку корисникот се согласува со политиката, го селектира полето за согласност и кликнува на копчето "Испратете и објавете го барањето", во спротивно кликнува на копчето "Не".

Според политиката за приватност на Агенцијата за заштита на

правото на слободен пристап до информациите од јавен

карактер и согласно Законот за заштита на личните податоци,

барањата за информациите од јавен карактер е потребно да

бидат анонимизирани и не смеат да содржат лични податоци.

Се согласувам со политиката за приватност наведена погоре.

Испратете и објавете го барањето

Слика 23 – Испраќање и објавување на барање

He

По успешното испраќање на барањето, пристигнува и известување на е-поштата на Имателот на информации од јавен карактер за успешно испраќање на барањето. Имателот на информација во рок од 20 дена, треба да подготви Решение, односно да одговори на Вашето барање. Доколку Барателот не сака да го испрати Барањето, тогаш тој кликнува на копчето "Не".

Доколку Имателот на информации што го примил барањето не располага со бараната информација, тој во рок од три дена од денот на приемот на барањето е должен во одговорот до Барателот да го наведе Имателот кој според содржината на барањето е Имател на информацијата. Барателот треба да креира ново барање до соодветниот Имател на информации од јавен карактер преку Е-Порталот за Слободен пристап.

Доколку барањето не е уредно доставено до Имателот на информацијата од јавен карактер, односно не содржи потребни податоци како Име и Презиме на Барателот и/или не содржи јасно дефинирана содржина за бараната информација, Имателот на информацијата во одговорот кон Барателот потребно е да ги наведе податоците кои недостасуваат на барањето и да побара од Барателот да креира ново Барање со сите потребни податоци.

Имателите на информации од јавен карактер може даго продолжи периодот за одговарање за дополнителни 10 дена, во два случаи:

1) кога информацијата е од поголем обем, или

2) кога се обезбедува делумен пристап.

Напомена: Рокот на барањето Имателот може да го продолжи најдоцна 7 дена после иницијалното објавување на барањето.

## ЧЕКОР 1.4ПРЕГЛЕД НА СИТЕ БАРАЊА

Барањата од сите баратели на Е – порталот за Слободен пристап можат да се прегледаат со кликнување на копчето "Видете барања" од Главното мени:

| чни зборови                                                        | Следи       |
|--------------------------------------------------------------------|-------------|
|                                                                    | RSS извор 🤉 |
|                                                                    |             |
| - (                                                                |             |
| аботен во периодот помеѓу                                          |             |
|                                                                    |             |
|                                                                    |             |
|                                                                    |             |
| те барања одговорени барања неодговорени барања барања во постапка |             |
|                                                                    |             |
|                                                                    |             |
| Барајте                                                            |             |
|                                                                    |             |
|                                                                    |             |
|                                                                    |             |
|                                                                    |             |
|                                                                    |             |

#### Слика 24 - Видете барања

Со кликнување на соодветните копчиња, системот ги филтрира барањата согласно нивниот статус:

- Сите барања Листа на сите барања од сите Баратели на информации од јавен карактер
- Одговорени барања Листа на Барања кои се одговорени

- Неодговорени барања Листа на Барања кои Имателите не ги одговориле
- Барања во постапка Листа на Барања кои се во постапка (чекаат одговор или сеуште немаат доделен статус).

# ЧЕКОР 2.1 АКЦИИ ОД СТРАНА НА БАРАТЕЛОТ

### Прегледување на Мои барања

Барателот на информации, сите свои поднесени барања, како и нивниот статус, може да ги прегледа со кликнување на паѓачката листа кај името на најавениот корисник и со одбирање на опцијата "Мои барања". Со кликнување на било кое од овие барања, тој во

основа на член 4 и член 12 од...

секој момент може да ги прегледа истите.

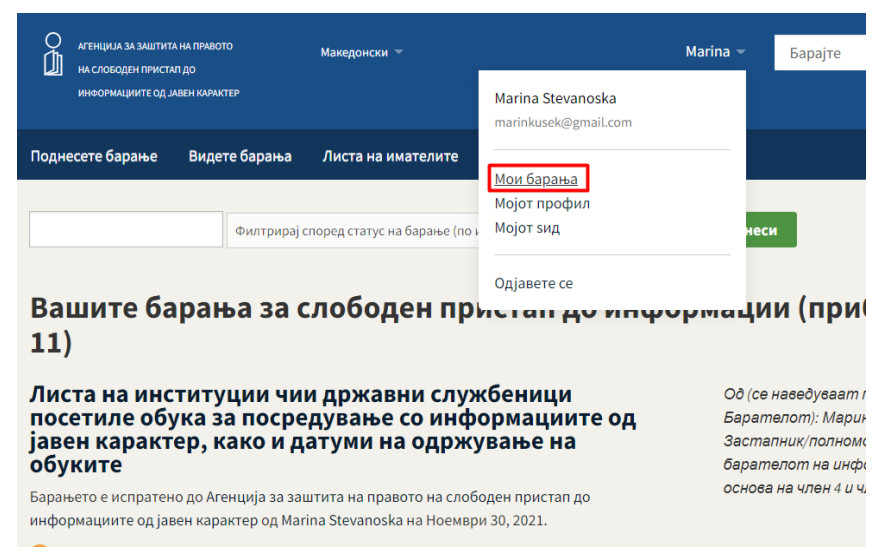

Слика 25 – Преглед на мои барања

Најдолу на страницата "Мои барања" се наоѓаат "Вашите белешки" или "Вашите жалби", доколку имате поднесено <u>белешка</u> или <u>жалба</u>. Со кликнување на соодветните линкови, се отвораат записите за нив:

| <br>😵 Одбиено.                                                                                                    |                                                                                                    |
|----------------------------------------------------------------------------------------------------|----------------------------------------------------------------------------------------------------|
| Пристап до информации<br>Барането е испратено до Агенција за заштита на правото на слободен пристап до<br>информациите одјавен карактер од Marina Stevanoska на Ноември 10, 2021.<br>ⓒ Сечека одговор. | Од (се наведуваат податоци за<br>Барателот): Марина Застапник/<br>полномошник на барателот на<br>информацијата: Не Врз основа на<br>член 4 и член 12 од Законот |
| Криминална статистика по области за Македонија не<br>сум задоволен<br>Опредо досешна за завлета на помото на сеоборен пристав до информациоте од јакен                                                 | Во прилог одговорот.                                                                                                    |
| карактер до Marina Stevanoska на Ноември 10, 2021.<br>🧭 Успешно.                                                                                                    |                                                                                                    |
| Криминална статистика по области за Македонија не<br>сум задоволен<br>Базането в клазтено во Опитина Пакиниз од Магјаз Мекароба из Ноемвон 1.2021.                                                     | Од (се наведуваат податоци за<br>Барателот): тест Застапник/<br>полномошник на барателот на                                                                     |
| социнско с и исполнити до опшлити плистица од милина остолнома на посици и 4, 2022.<br>😌 Се чека одговор.                                                                                              | информацијата: тест Врз основа на<br>член 4 и член 12 од Законот                                                                                                |
| Вашите белешки                                                                                                    |                                                                                                    |
| Ништо не е направено.<br>Вашите жалби                                                                                                    |                                                                                                    |
| /uploads/tmp/1637070240-714236551706241-0002-0822/tes<br>Жанбата е испратена за барањето Тестирање до Агнција за заштита на правото на слободен п<br>од Магиб Затичнала на Менението 15, 2021.         | st.docx<br>энстап до информациите од јавен карактер                                                                                                    |

Слика 26 – Преглед на мои белешки и жалби

Прегледување на одговори и ажурирање на статус на барање

Откако Имателот на информацијата ќе одговори на барањето, Барателот добива известување преку е-пошта дека е пристигнат одговор со линк до одговорот на Е-порталот на Слободен пристап.

| marina manevska, Агенција за заштита на правото на слободен прист<br>јавен карактер Декември 1, 2021                                                                  | ап до информ    | ациите од         |
|----------------------------------------------------------------------------------------------------|-----------------|-------------------|
| 1 Прилог                                                                                                    |                 |                   |
| .pdf<br>174К <u>Превземи Погледнете како HTML</u>                                                                                                    |                 |                   |
| 3о прилог решението.                                                                                                    |                 |                   |
| https://slobodenpristap.mk/request/lista_na_institutsii_chii_drzhav#incoming-15                                                                                       | URL врска       | Пријави           |
| знаеме дали последниот одговор на ова барање содржи информации ил<br><u>vanoska</u> Ве молиме <u>најавете се</u> и известете ги сите.<br>ции <b>Следи</b> 1 следбеник | 1и не – ако сте | вие <u>Marina</u> |
|                                                                                                    |                 |                   |

Откако Барателот ќе го прегледа одговорот од Имателот задолжително треба да го ажурира статусот на барањето за да добиеме повратно известување и оценка дали добиениот одговор ги содржи информациите кои сте ги побарале. Тоа е овозможено со селектирање на една од понудените опции во соодветната форма која се наоѓа веднаш под одговорот од Имателот на информации од јавен карактер и кликнување на копчето "Испратете статус":

| Эва барање се уште се процесира:                               |  |
|----------------------------------------------------------------|--|
| Се уште чекам за мојата информација (можеби имате известување) |  |
| ) Бев замолен да <b>го појаснам</b> моето барање               |  |
| Э Тие ќе одговорат <b>по пошта</b>                             |  |
|                                                                |  |
| ва конкретно барање е завршено:                                |  |
| Тие ја немаат информацијата (можеби ќе кажат кој ја има)       |  |
| Э Добив <b>дел од информациите</b>                             |  |
| ) Ги добив <b>сите информации</b>                              |  |
| ) Моите барања се <b>одбиени</b>                               |  |
| руго:                                                          |  |
|                                                                |  |

Слика 28 – Ажурирање на статус на барање

На овој начин сите поднесени барања на е-порталот добиваат свој статус и истите можат да се пребаруваат по статус (одговорени, неодговорени и барања во постапка).

Освен при првиот преглед на одговорот од Имателот, Барателот може да направи промена на статусот на барањето во секој момент, преку отворање на барањето, кликнување на менито за "Опции" и избор на копчето "Ажурирајте го статусот за ова барање", со што се отвора истата форма од Слика 24 во ова упатство.

|                                                                                                    | Опции 🔻               |
|----------------------------------------------------------------------------------------------------|-----------------------|
| Marina Stevanoska                                                                                                    |                       |
| Испратете реакција                                                                                                    |                       |
| Ажурирајте го статусот з                                                                                                    | а ова барање          |
|                                                                                                    |                       |
| Агенција за заштита на п                                                                                                    | равото на             |
| слободен пристап до ин                                                                                                    | формациите            |
|                                                                                                    |                       |
| од јавен карактер                                                                                                    |                       |
| од јавен карактер<br>Одговорете на барањето                                                                                            | )                     |
| од јавен карактер<br>Одговорете на барањето<br>Додадете белешка                                                                        | )                     |
| од јавен карактер<br>Одговорете на барањето<br>Додадете белешка<br>Преземете zip датотека                                              | од целата             |
| од јавен карактер<br>Одговорете на барањето<br>Додадете белешка<br>Преземете zip датотека<br>кореспонденција                           | од целата             |
| од јавен карактер<br>Одговорете на барањето<br>Додадете белешка<br>Преземете zip датотека<br>кореспонденција<br>Видете детали за истор | од целата<br>ијата на |

### Белешки

Белешките се јавно достапни на порталот и нема да бидат испратени до Имателот на информацијата.

За да се креира белешка за дадено барање, се отвора соодветното барање и од менито со Опции се одбира опцијата "Додадете белешка":

|             | Marina Stevanoska                                                                                                    |
|-------------|----------------------------------------------------------------------------------------------------|
|             | Испратете реакција                                                                                                    |
|             | Ажурирајте го статусот за ова барање                                                                                                    |
|             | Агенција за заштита на правото на                                                                                                    |
|             | слободен пристап до информациите од јавен карактер                                                                                                    |
|             | Одговорете на барањето                                                                                                    |
|             | Додадете белешка                                                                                                    |
|             | Преземете zip датотека од целата                                                                                                    |
|             | кореспонденција                                                                                                    |
|             | Видете детали за историјата на<br>настанот                                                                                                    |
|             | <b>Слика 30</b> – Додавање белешка                                                                                                    |
| Зо новоотво | рената форма се пополнува белешката:                                                                                                    |
|             | Додадете белешка до " <u>Листа на институции чии</u><br><u>државни службеници посетиле обука за</u><br><u>посредување со информациите од јавен карактер,</u><br>како и датуми на одржување на обуките"                                                      |
|             | Белешките се за сите, вклучувајќи ве и вас, да му помогнат на барателот со неговото барање. На пример:                                                                                                    |
|             | <ul> <li>Врска до бараната информација, доколку е веќе достапна на интернет.</li> <li>Предложете каде на друго место барателот може да најде информации.</li> <li>Понуди подобар начини за формулација на барањето за добивање на информацијата.</li> </ul> |
|             | Белешките ќе бидат јавно објавени тука и <b>нема да бидат</b> испратени до Агенција за заштита на правото на слободен<br>пристап до информациите од јавен карактер.                                                                                         |
|             |                                                                                                    |

| моето барање. | Агенција за заштита на правото на слободен пристап до<br>информациите од јавен карактер многу брзо одговори на |  |
|---------------|----------------------------------------------------------------------------------------------------|--|
|               | моето барање.                                                                                                  |  |
|               |                                                                                                    |  |
|               |                                                                                                    |  |
|               | •                                                                                                    |  |

Слика 31 – Додавање белешка

Со кликнување на копчето "Прегледајте ја вашата белешка", може да се прегледа внесената белешка и истата да се уреди или објави.

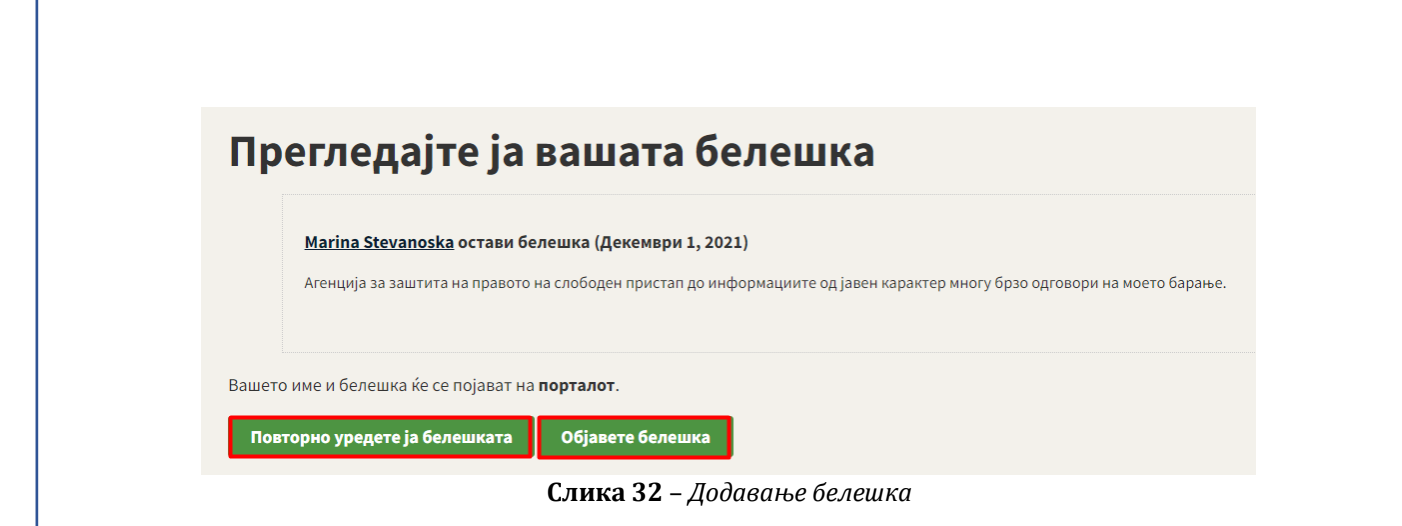

Со кликнување на копчето "Објавете белешка", истата ќе биде прикажана во секцијата на "Вашите белешки" јавно достапна на електронскиот портал за Слободен пристап.

Превземање на zip датотека од целата кореспонденција

Marilian Charles and

Од листата со барања се избира соодветното барање, од паѓачката листа со Опции, се избира опцијата "Преземете zip датотека од целата кореспонденција".

|                              | Marina Stevanoska                                     |
|------------------------------|-------------------------------------------------------|
|                              | Испратете реакција                                    |
|                              | Ажурирајте го статусот за ова барање                  |
|                              | Агенција за заштита на правото на                     |
|                              | словоден пристап до информациите од јавен карактер    |
|                              | Одговорете на барањето                                |
|                              | Додадете белешка                                      |
|                              | Преземете zip датотека од целата<br>кореспонденција   |
|                              | Видете детали за историјата на<br>настанот            |
| Потоа се симнува zip датотек | <b>Слика 33</b> – <i>Пријавете го барањево</i><br>са. |
|                              | 🗧 lista_na_institutsii_czip 🔨                         |
| Сли                          | <b>ка 34 –</b> Пријавете го барањево - zip датотека   |
|                              |                                                       |

### Преглед на историјатот на настани

Од листата со барања се избира соодветното барање, од паѓачката листа со Опции, се избира опцијата "Видете детали за историјата на настанот":

| Marina Stevanoska                |                             |  |  |  |  |  |  |
|----------------------------------|-----------------------------|--|--|--|--|--|--|
| Испратете реакција               |                             |  |  |  |  |  |  |
| Ажурирајто                       | е го статусот за ова барање |  |  |  |  |  |  |
| Агенција за                      | а заштита на правото на     |  |  |  |  |  |  |
| слободен пристап до информациите |                             |  |  |  |  |  |  |
| од јавен карактер                |                             |  |  |  |  |  |  |
| Одговорет                        | е на барањето               |  |  |  |  |  |  |
| Додадете                         | белешка                     |  |  |  |  |  |  |
|                                  |                             |  |  |  |  |  |  |
| Преземете                        | е zip датотека од целата    |  |  |  |  |  |  |

Слика 35 – Детали за историјата на настанот/барањето

Во новоотворената форма се прикажани деталите за техничките спецификации на соодветното барање:

## Детали од барањето "<u>Листа на институции чии</u> <u>државни службеници посетиле обука за</u> <u>посредување со информациите од јавен карактер,</u> <u>како и датуми на одржување на обуките</u>"

### Историја на настани

Оваа табела ги прикажува техничките детали од комуникацијата помеѓу Брателот и Имателот на информации од јавен карактер за ова барање на порталот Слободен Пристап.

| id | event_type | created_at                | described_state  | last_described_at         | calculated_state | link            |
|----|------------|---------------------------|------------------|---------------------------|------------------|-----------------|
| 41 | sent       | 2021-11-30 15:14:23 +0100 | waiting_response | 2021-11-30 15:14:23 +0100 | waiting_response | <u>појдовни</u> |
| 43 | response   | 2021-12-01 10:19:54 +0100 |                  |                           |                  | <u>дојдовни</u> |

Во колоната опис е пополнет статусот на барањето дефиниран од страна на Барателот на инфомации.

Во колоната системски опис е пополнет статусот кој е дефиниран од страна на порталот, согласно превземаните чекори на корисниците.

## ЧЕКОР 2.2 ПОДНЕСУВАЊЕ НА ЖАЛБИ

Доколку Барателот не добил одговор во законски предвидениот рок од 20 дена или не е задоволен од добиениот одговор, може да поднесе жалба до Агенција за заштита на правото на слободен пристап до информациите од јавен карактер (АЗПСПИЈК) во рок од 15 дена. Во жалбата, треба да наведете:

- 1) назив на Имателот на информацијата кој донел или пропуштил да донесе решение и
- 2) причини за поднесување на жалбата (Молк на управата или Против решение)

Жалбата треба да биде своерачно потпишана од Барателот и доставена во рок од 15 дена од денот на приемот на решението кое што се побива или по истекот на 20 - тиот ден од Молкот на управата.

Се отвора барањето за кое Барателот сака да достави жалба и се кликнува на копчето "Поднесете жалба":

# Листа на институции чии државни службеници посетиле обука за посредување со информациите од јавен карактер, како и датуми на одржување на обуките

<u>Marina Stevanoska</u> го поднесе ова Слободен пристап до информации барање до <u>Агенција за заштита на правото на слободен пристап до информациите од јавен</u> <u>карактер</u>

Слика 37 – Поднесување на жалба

Опции

Поднесете жалба »

Во новотворената форма Барателот треба да кликне на копчето "Прикачете жалба" и да ја прикачи својата жалба во полето "Choose file" и да кликне на копчето "Зачувај":

Поднесете барање Видете барања

Листа на имателите

Жалби Прашања и упатства

## Поднесете жалба

ШТО ТРЕБА ДА СОДРЖИ ЖАЛБАТА? Во жалбата, треба да наведете:

1) назив на имателот на информацијата кој донел или пропуштил да донесе решение и

2) причини за поднесување на жалбата (Молк на управата или Против решение).

Жалбата треба да биде своерачно потпишана од барателот и досавена во рок од 15 дена од денот на приемот на решението кое што се побива или по истекот на 20 - тиот ден од Молкот на управата.

Прикачете жалба

<u>Вашите жалби</u>

#### Слика 38 – Поднесување на жалба

### Поднесете жалба

ШТО ТРЕБА ДА СОДРЖИ ЖАЛБАТА? Во жалбата, треба да наведете:

1) назив на имателот на информацијата кој донел или пропуштил да донесе решение и

2) причини за поднесување на жалбата (Молк на управата или Против решение).

Жалбата треба да биде своерачно потпишана од барателот и досавена во рок од 15 дена од денот на приемот на решението кое што се побива или по истекот на 20 - тиот ден од Молкот на управата.

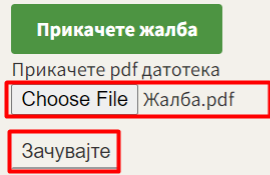

Слика 39 – Поднесување на жалба

Потоа, порталот генерира порака за успешно испратена жалба:

Жалбата беше успешно креирана.

# За Жалбата

Наслов: /uploads/tmp/1638351568-374441582222056-0002-4415/%D0%96%D0%B0%D0%BB%D0%B1%D0%B0.pdf

Барање: <u>Листа на институции чии државни службеници посетиле обука за посредување со информациите од јавен каракт</u> на одржување на обуките

Креирано на: Декември 1, 2021

Ажурирано на: Декември 1, 2021

Содржина:

Рендерирај во прелистувач Превземи Вашите жалби

#### Слика 40 – Поднесување на жалба

Со избирање на копчето "Жалби" од главното мени може да се прегледаат сите Ваши жалби на Е-порталот:

| Поднесете барање                        | Видете барања                        | Листа на има                 | телите            | Жалби                                                                             | Прашањ                                           | а и упатства                                                                                           |         |          |
|-----------------------------------------|--------------------------------------|------------------------------|-------------------|-----------------------------------------------------------------------------------|--------------------------------------------------|----------------------------------------------------------------------------------------------------|---------|----------|
| Жалби                                   |                                      |                              |                   |                                                                                   |                                                  |                                                                                                    |         |          |
|                                         |                                      | г                            | Поднесена         |                                                                                   |                                                  |                                                                                                    |         |          |
| Наслов                                  |                                      | H                            | на                | Барање                                                                            |                                                  | Имател                                                                                                 |         |          |
| /uploads/tmp/163707(<br>0822/test.docx  | 0240-7142365517062                   | 41-0002- Ho<br>20            | оември 16,<br>021 | <u>Тестираме</u>                                                                  | 2                                                | Агенција за<br>заштита на<br>правото на<br>слободен<br>пристап до<br>информациите<br>од јавен карактер | Прикажи | Отстрани |
| /uploads/tmp/163733(<br>2775/test.docx  | 0585-5312338212713                   | 59-0002- Ho<br>20            | оември 19,<br>021 | <u>Криминал</u><br><u>статистик</u><br>области за<br><u>Македони</u><br>задоволен | <u>іна</u><br>а по<br><u>а</u><br>ја не сум<br>1 | Агенција за<br>заштита на<br>правото на<br>слободен<br>пристап до<br>информациите<br>одјавен карактер  | Прикажи | Отстрани |
| /uploads/tmp/163835<br>4415/%D0%96%D0%E | 1568-3744415822220<br>30%D0%BB%D0%B1 | 56-0002- Де<br>%D0%B0.pdf 20 | екември 1,<br>021 | Листа на<br>институци<br>државни<br>службении<br>посетиле о<br>посредува          | <u>1и чии</u><br>ци<br>обука за<br>ање со        | Агенција за<br>заштита на<br>правото на<br>слободен<br>пристап до<br>информациите                      | Прикажи | Отстрани |

Слика 41 – Преглед на мои жалби

Со кликнување на копчето "Прикажи", корисникот може да отвори и прегледа своја Жалба, а со кликнување на копчето "Отстрани", корисникот може да отстрани своја жалба.

## КОНТАКТ

Со кликнување на копчето "Контак" во долниот дел на порталот, се отвора контакт формата. Со пополнување на деталите во оваа форма и кликнување на копчето "Испратете порака", Барателот го контактира администраторот на Е- порталот за Слободен пристап:

| Поднесете барање Видете барања Листа на имателите Жалби <mark>Прашања и упатства</mark>                                                                                                    |
|----------------------------------------------------------------------------------------------------|
| Контакт                                                                                                    |
| Контактирајте имател за да добиете официјални информации од<br>јавен карактер                                                                                                    |
| <ul> <li>За да поднесете барање кликнете <u>овде</u></li> <li>Дополнителни информации за начинот на поднесување на електронско барање за слободен пристап до информации од јавен<br/>карактер ќе најдете ако ја посетите нашата <u>страница за Прашања и Упатства</u>.</li> </ul> |
| Контактирајте го тимот на Слободен Пристап                                                                                                    |
| <ul> <li>Ве молиме, прочитајте ја <u>страница за Прашања и Упатства</u> прво, бидејќи може да го содржи одговорот на Вашето прашање.</li> </ul>                                                                                                    |
| Наслов:                                                                                                    |
|                                                                                                    |
| Вклучувајќи го и линкот до барањето:<br>Листа на институции чии државни службеници посетиле обука за посредување со информациите од јавен карактер, како и датуми на<br>одржување на обуките отстранете                                                                           |
| Ние можеме да Ви помогнеме само со <b>технички проблеми</b> или прашања во врска со правото за слободен пристап до информации одјавен карактер.<br>Испратете порака                                                                                                    |
|                                                                                                    |
| Слободен Пристап                                                                                                    |
| Поддржано од Авлетені<br>Контант Помош                                                                                                    |

Слика 42 – Контакт форма

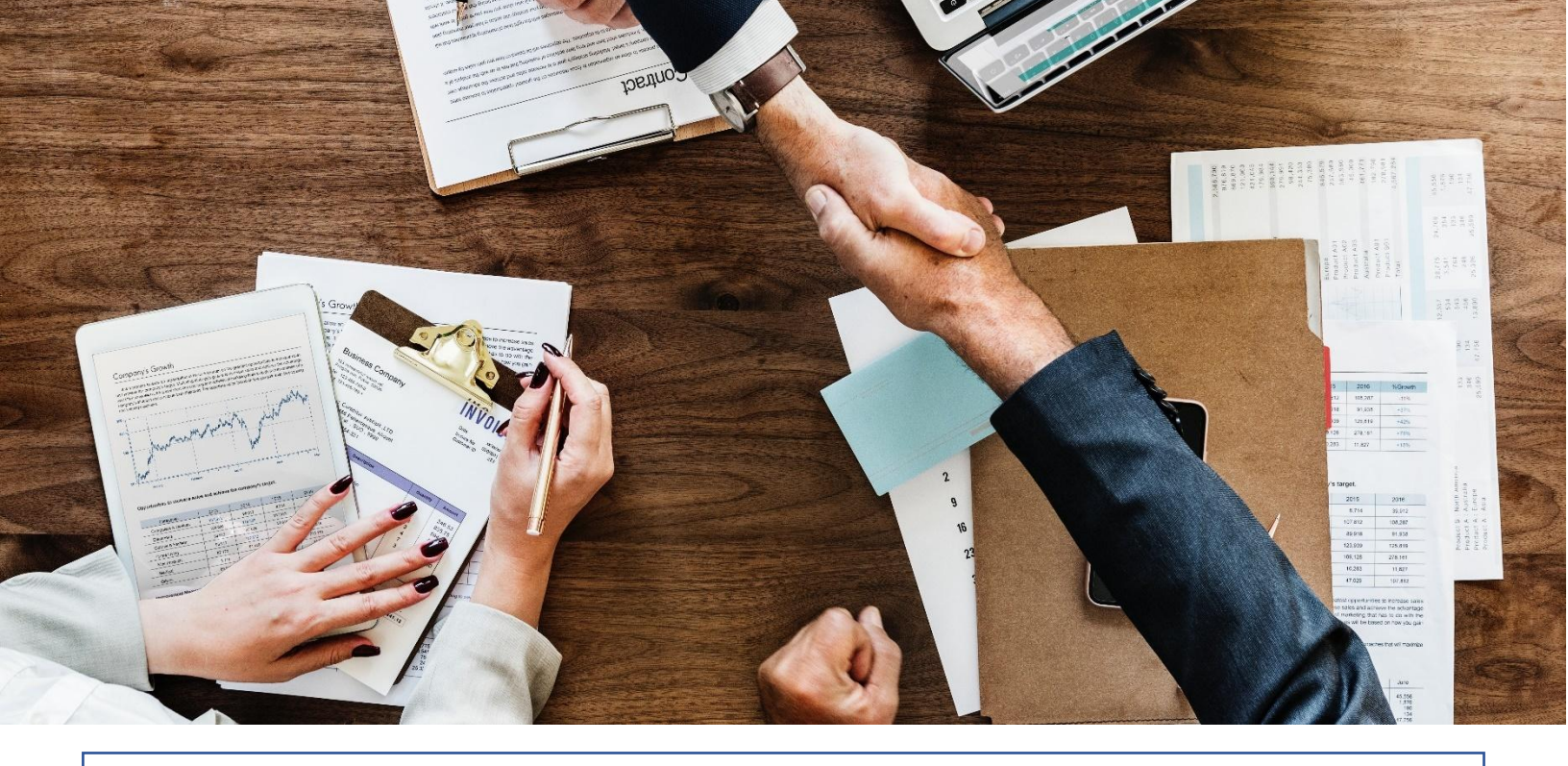

# ПРАШАЊА И УПАТСТВА ЗА КОРИСТЕЊЕ

Во Главното мени со избор на копчето "Прашања и упатства" се отвора страницата за Прашања и Упатства за користење. Во оваа страница корисникот има пристап до основните информации поврзани со електронскиот портал за Слободен пристап до информации од јавен карактер, како и пристап до Упатствата за користење и Контакт формата.

Поднесете барање

Видете барања

Листа на имателите

Жалби

Прашања и упатства

### Страница за Упаства за користење

Вовед

Поднесување барање Службениците на иматели на информации

Упатство за користење

## Контакт

Ако вашето прашање не е одговорено, или сакате да не контактирате за порталот Слободен Пристап, <u>контактирајте не</u>.

## Вовед во Слободен Пристап #

### За што служи Слободен Пристап? #

Овој портал за Слободен Пристап Ви помага елекронски да креирате и испратите барање пристап до информации од јавен карактер.

### Како работи порталот Слободен Пристап? #

Вие го избирате имателот до кого сакате електронски да креирате и испратите барање за пристап до информации од јавен карактер, а потоа пишувате краток опис за бараната инс Вашето барање електронски се испраќа до имателот. Секој добиен одговор од имателите објавува на порталот Слободен Пристап и истиот е јавно достапен. Доколку барателот не одговор во законски предвидениот рок од 20 дена или не е задоволен од добиениот одгов поднесе жалба до Агенцијата за заштита на правото на слободен пристап до информации карактер во рок од 15 дена.

### Која информација е од јавен карактер? #

Слика 43 – Помош и Упаства за користење

Со кликнување на копчето "Прашања и упатства" се отвора страницата која ги содржи текстуалните упатства и видео упатствата за работа со електронскиот портал за Слободен пристап.

Со кликнување на копчето "контактирајте не", се отвора <u>контакт формата</u> на електронскиот портал за Слободен пристап до информации од јавен карактер.

### Одјава од порталот

Одјавата од порталот се овозможува со кликнување на менито кај најавениот корисник на епорталот и избор на опцијата "Одјавете се":

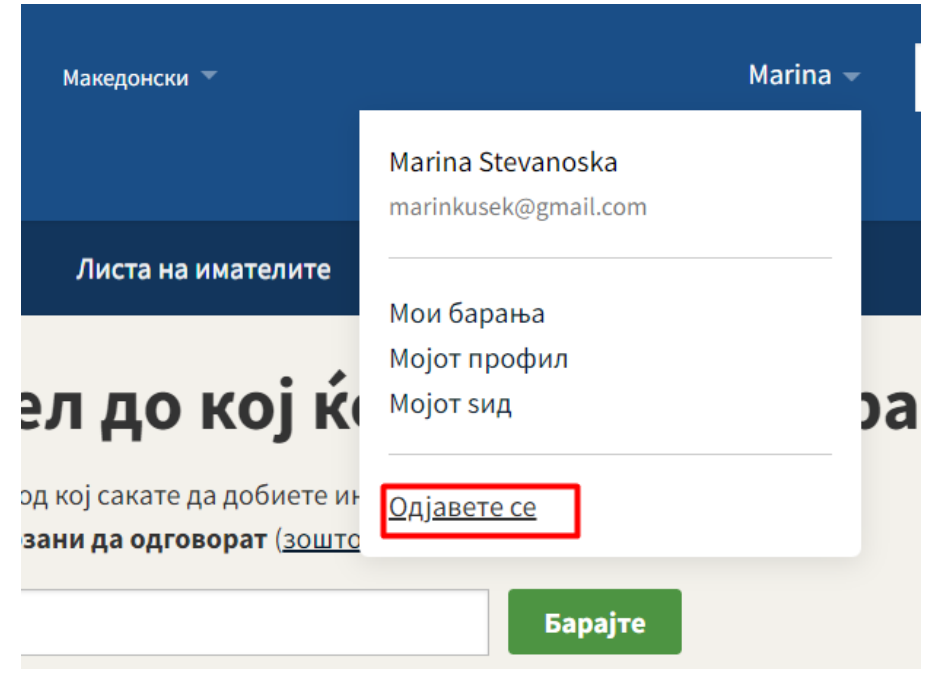

Слика 44 – Одјавување од порталот

Проектот го спроведува:

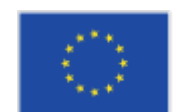

Проектот е финансиран од Европската Унија Промовирање на транспарентност и одговорност во јавната администрација

ИПА 2 проект

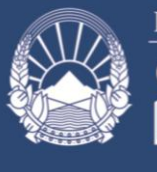

Република Северна Македонија О АГЕНЦИЈА ЗА ЗАШТИТА НА ПРАВОТО НА СПОБОДЕН ПРИСТАП ДО ИНФОРМАЦИИТЕ ОД ЈАВЕН КАРАКТЕР

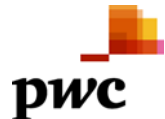

Овој документ е изработен во рамките на проектот "Промовирање на транспарентност и одговорност во јавната администрација" (со EuropeAid / 139891 / DH / SER / MK). Проектот е финансиран од страна на Европската Унија. Содржините и ставовите изнесени во овој документ, не смее да се смета дека ги одразуваат секогаш мислењата на Европската Унија.

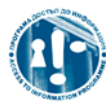

Овој документ е подготвен од страна на конзорциум предводен од РwС во соработка со вработените од Агенцијата, за потребите на Агенција за заштита на правото на слободен пристап до информациите од јавен карактер и единствено за целите и според условите договорени со EuropeAid / 139891 / DH / SER / MK. РwС не прифаќа никаква одговорност (вклучително и за небрежност) кон трети страни во врска со овој документ.